1、学生本人登陆 www.chsi.com.cn (学信网),选择"学籍查询"。

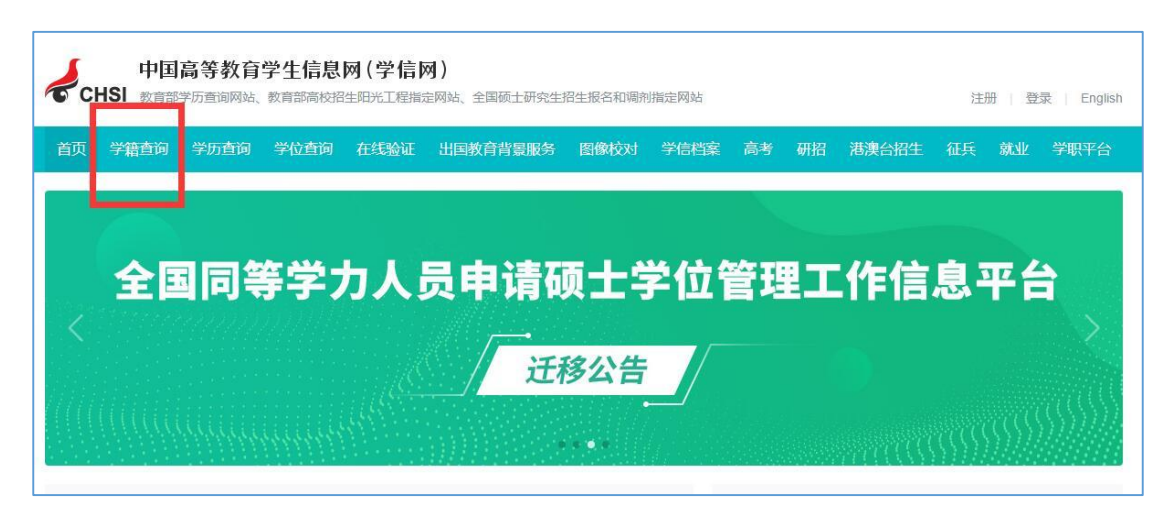

2、在弹出页面中直接"登录学信档案"(原来注册过账号的同学)或
 "注册学信网账号"。

| "学信网账号"可用于登录学信网各服务平台<br>支持的平台有:学信档案(含国像校对、学籍信息核对等)、中国研究生招生信息网、高考特殊类型招生报名平台、全国征兵网、学信就业、内地(祖国大陆)<br>高校面向港澳台招生信息网、学职平台、新职业网、全国大学生创业服务网等,如果您在使用这些服务时注册过账号,则可凭此账号使用其他服务,例如:如果<br>您进行过图像校对,则可凭此账号进行"研招网上报名"、"兵役登记"、"应征入伍"等,而无需再次注册账号。 |       |                    |  |  |  |  |
|----------------------------------------------------------------------------------------------------|-------|--------------------|--|--|--|--|
| * 手机号                                                                                                    |       |                    |  |  |  |  |
| * 短信验证码                                                                                                    | 免费获取  |                    |  |  |  |  |
| * 密码                                                                                                    |       |                    |  |  |  |  |
| * 密码确认                                                                                                    |       |                    |  |  |  |  |
| * 姓名                                                                                                    |       |                    |  |  |  |  |
| * 证件类型                                                                                                    | 居民身份证 | 中国大陆地区用户推荐设置居民身份证。 |  |  |  |  |
| * 证件号码                                                                                                    |       |                    |  |  |  |  |
|                                                                                                    |       |                    |  |  |  |  |

注意事项:

①务必填写真实的姓名、身份证号码。系统会校验信息的真实性,若信息有误将影响到学信网为你提供的服务的正常使用(如学信档案、征兵报名、院校满意度调查等)。

②若提示身份证号码重复,请先确认自己是否曾经注册过学信网帐号,

如果注册过请通过找回用户名、找回密码功能找回自己原有的帐号进行登录并使用学信网系统;如果未注册过帐号的,请继续注册,注册成功后登录出现如下界面,按步骤完成即可。

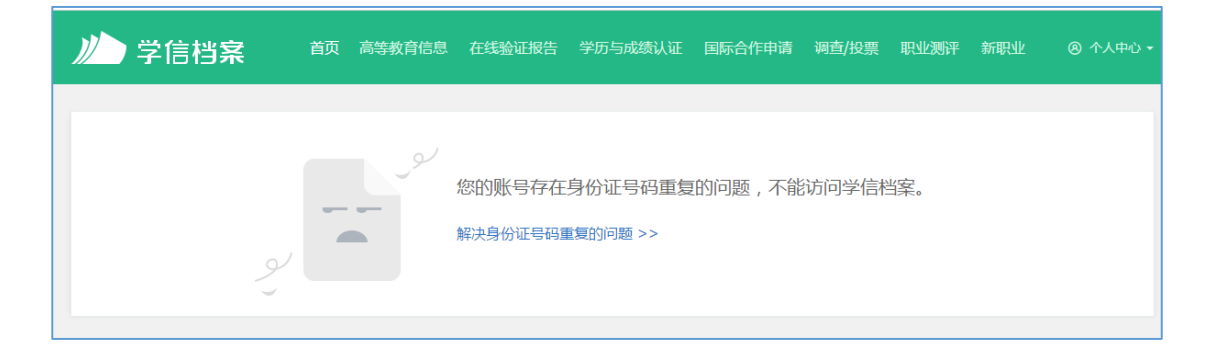

3、登录系统后,点击左上角"学籍"进入"学籍信息/图像校对"界面,查看自己的学籍信息和录取照片(其中"系所"和"班级"可能为空,不用处理)。

| ルン学信档案                                              | 首页 高等教育信                                                | 息 在线验证报告 学的              | 历学位认证与成绩验证                   | 出国报告发送 调查/投票 目 |
|-----------------------------------------------------|---------------------------------------------------------|--------------------------|------------------------------|----------------|
| <ul> <li>高等教育信息</li> <li>学籍&lt;<p>斧筋</p></li> </ul> | <ul> <li>              在线验证报告<br/>查看</li></ul>          | ■ 三<br>学历学位认证与成绩验证<br>查看 | (1)<br>出国报告发送<br>查看 发送报告 翻译件 |                |
| offer<br>就业<br>求职招聘                                 | <ul> <li>・・・・・・・・・・・・・・・・・・・・・・・・・・・・・・・・・・・・</li></ul> | <b>ご</b><br>个人测评<br>进入   | <b>次</b><br>信息核査确认<br>査看     |                |

4、核对无误后点退出系统即可。